**New Zealand Thoroughbred Racing** 

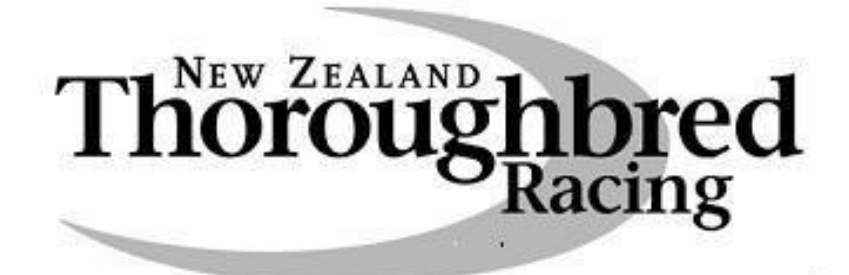

www.nzracing.co.nz

Website

**Navigation Handbook** 

**Major Online Tools for Website Users** 

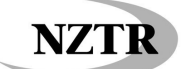

# Contents

| 1.  | Website Registered Users Login | Page 3.  |
|-----|--------------------------------|----------|
| 2.  | Homepage Shortcuts             | Page 3.  |
| 3.  | Nominations                    | Page 4.  |
| 4.  | Horse Search Reports           | Page 5.  |
| 5.  | Fields                         | Page 6.  |
| 6.  | Results & Logging In           | Page 8.  |
| 7.  | Meeting News                   | Page 10. |
| 8.  | Group & Listed                 | Page 11. |
| 9.  | Calendar                       | Page 11. |
| 10. | Trials                         | Page 12. |
| 11. | Forms                          | Page 13. |
| 12. | Premierships                   | Page 13. |
| 13. | Studbook                       | Page 14. |

# 1. Website Registered Users Login

How to register? It's free and very simple

http://www.nzracing.co.nz/General/Register.aspx

- 1.1 Enter in your details, await your Registration Confirmation via email and then you are ready to go
- 1.2 Registration enables you to watch video replays of Races and Trials; view the New Zealand Studbook; receive the weekly Media Bulletin and the opportunity to play online games
- Register Please enter your registration details Personal Details \* denotes a mandatory field First Name \* Last Name \* Region \* Date of Birth Select Username and Password Information Please note your email address will also be yo be 5-20 alphanumeric characters. Email address \* Confirm email \* Password \* Confirm password \* Subscription Information Play On Game Terms and conditions Please tick the box if you want to play On Game. By registering you will receive our weekly media bulletin. The NZTR weekly media bulletin is designed to provide users with current information about all aspects on New Zealand thoroughbred racing.
- **1.3** Once you have completed registration, you can login with

your Username & Password. Your username is your email address. Note that all Usernames & Passwords are case sensitive.

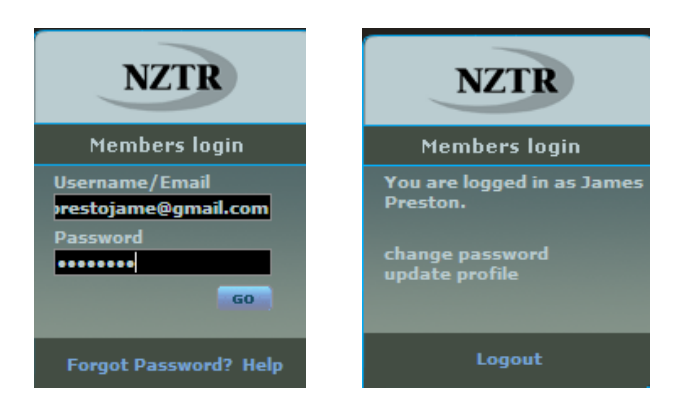

# 2. Nominations & Fields – From Homepage

http://www.nzracing.co.nz/Meetings/Meetings.aspx

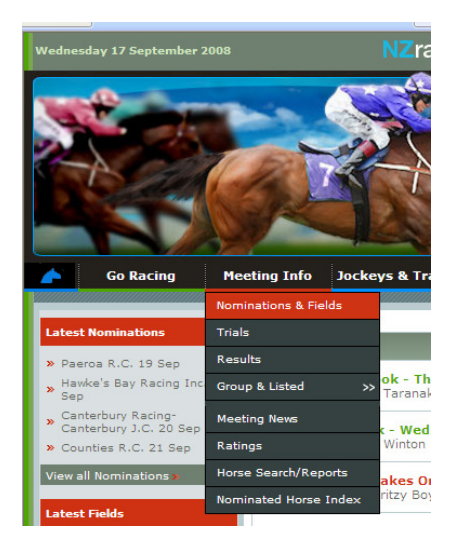

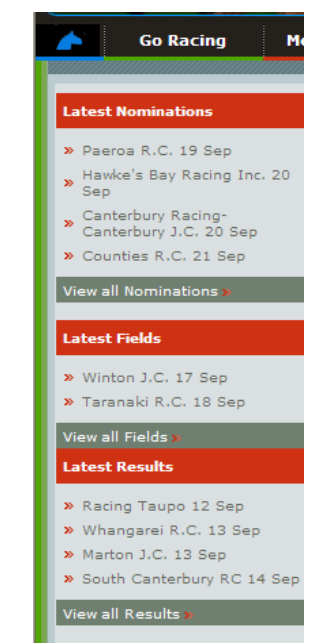

20/10/2009 Handbook.doc

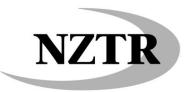

3. Nominations - Click on the Meeting you wish to view

| Nominations        |                         |                |                                         |
|--------------------|-------------------------|----------------|-----------------------------------------|
| DATE               | CLUB                    | RACECOURSE     | MEETING NAME                            |
| Fri 19 Sep 08      | Paeroa R.C.             | Paeroa         | Peninsula & Valley Combined Business Da |
| 🚺 Sat 20 Sep 08    |                         |                |                                         |
| Sat 20 Sep 08      | Canterbury Racing-      | Riccarton Park |                                         |
| Sun 21 Sep 08      | Counties R.C.           | Pukekohe Park  |                                         |
| 🛐 Sat 4 Oct 08     | Hawke's Bay Racing Inc. | Hastings       |                                         |
| Sat 8 Nov 08       | Canterbury Racing-      | Riccarton Park | 0                                       |
| 🚺 Wed 12 Nov 08    | Canterbury Racing-      | Riccarton Park |                                         |
| 😝 Sat 15 Nov 08    | Canterbury Racing-      | Riccarton Park | 0                                       |
| 🛐 Fri 28 Nov 08    | Levin R.C.              | Otaki          |                                         |
| KEY: 🛐 Premier Mee | eting 🔯 Racecourse page |                |                                         |

3.1 Click on the particular race you wish to view

| Home ~ I | Meeting Info ~ M  | leeting                                                                |                        |  |  |
|----------|-------------------|------------------------------------------------------------------------|------------------------|--|--|
| Meeting  | Info              | Nominations                                                            | Last Updated: 16/09/08 |  |  |
| << No    | minations & Field | Hawke's Bay Racing Inc. @ Hastings                                     | 20 Sep 2008            |  |  |
|          | TRACK: Good2      | WEATHER: Cloudy RAIL: Out 4.5                                          | Metres                 |  |  |
| Time     | Race Number       | Race Name                                                              | Conditions & Distance  |  |  |
|          | Race 1            | STONEY BRIDGE STAKES (GROUP I)                                         | WFA 1600m              |  |  |
|          | Race 2            | GOLD TRAIL STAKES IN ASSOCIATION WITH HUTCHINSON'S (GROUP III)         | 3YOF HCP 1200m         |  |  |
|          | Race 3            | AON INSURANCE PREMIER                                                  | OPN HCP 2000m          |  |  |
|          | Race 4            | TOWKAY PREMIER 1300                                                    | Mares 1300m            |  |  |
|          | Race 5            | www.traderacks.co.nz 1400                                              | Rating 90 1400m        |  |  |
|          | Race 6            | RAZZA CATERING NZ PREMIER                                              | Rating 80 2000m        |  |  |
|          | Race 7            | STELLA ARTOIS PREMIER                                                  | Rating 70 2200m        |  |  |
|          | Race 8            | THE INFORMANT PREMIER                                                  | Rating 70 1400m        |  |  |
|          | Race 9            | MORE FM LADIES DAY PREMIER                                             | SP COND HCP 1400m      |  |  |
|          | Race 10           | NEW ZEALAND BLOODSTOCK INSURANCE PREMIER                               | 3YO C&G HCP 1400m      |  |  |
|          | ew/Print all race | Links: <u>www.tab.co.nz</u> For info on this Meeting <u>Click Here</u> |                        |  |  |
|          |                   |                                                                        |                        |  |  |

3.2 This will display the full field of Nominations

| ace 5                    |           |                                  |     |         |       | MDN 1  | 400m \$6,0  |
|--------------------------|-----------|----------------------------------|-----|---------|-------|--------|-------------|
| ominations               |           |                                  |     |         |       |        |             |
| starting limit: 13       | . Ballots | : 6                              |     |         |       |        |             |
| HORSE                    | SILK      | TRAINER                          | AGE | SEX     | ORDER | RATING | WEIGHT      |
| Martial Art KM           | Â         | Mark Walker, Matamata            | 3   | Gelding |       | 56     |             |
| <u>Gracie Rose</u>       | à         | Allan Sharrock, New Plymouth     | 4   | Mare    |       | 54     |             |
| City                     | â         | Peter Fleming, New Plymouth      | 5   | Gelding |       | 51     |             |
| Bellasdream              | Å         | Allan Sharrock, New Plymouth     | 3   | Filly   |       | 50     |             |
| Dancing Rio              | À         | John Wheeler, New Plymouth       | 3   | Filly   |       | 50     |             |
| Evander                  | 2         | Dick & Chris Bothwell, Stratford | 4   | Gelding |       | 50     |             |
| Hawkeye Star             | Â         | Robert Patterson, New Plymouth   | з   | Filly   |       | 50     |             |
| <u>La Belle Francais</u> | Å         | Allan Sharrock, New Plymouth     | з   | Filly   |       | 50     |             |
| Tuffinup                 | -         | Kevin Myers, Wanganui            | з   | Gelding |       | 50     |             |
| Vandalize KM             | À         | John Wheeler, New Plymouth       | 3   | Gelding |       | 50     |             |
|                          |           |                                  |     |         |       |        | Back to the |

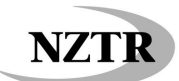

4. Horse Search Reports – via homepage (to view a horse's record and race history click on the horse's name)

http://www.nzracing.co.nz/Meetings/HorseSearch.aspx

 
 Go Racing
 Heeting Info
 Jockeys &

 Nominations & Fields
 Trials

 Nacing Te Aroha 24 Sep Oct
 Trials

 Hawke's Bay Racing Inc Oct
 Group & Listed
 >

 Canterbury Racing-Canterbury J.C. 12 Nov
 Meeting News Ratings
 Raft arly

 Yew all Nominations
 Nominated Horse Index
 2 OI

 Latest Fields
 Nominated Horse Index
 2 OI

**4.1** Type in all or part of the horse's name and hit 'Search'; click on the horse you wish to view

| Horse Search<br>There are various different ways of searchin<br>horse you're looking for, click on its name t<br>history and breeding. If you are looking for<br>Book. | ng for a racehorse. Once you've found the<br>o find out more information including race<br>a Stallion or Broodmare, please visit the <u>Stud</u> |
|----------------------------------------------------------------------------------------------------|----------------------------------------------------------------------------------------------------|
| Find a Horse                                                                                                    |                                                                                                    |
| Horse:<br>Exact match:<br>Search by:<br>Horse Sire Dam<br>Microchip number:<br>Search                                                                                  | Or choose a specific report:  Exported Horses  Recently Registered Horses  Stable Changes  Monthi Sep 2008  Country: Select V Display            |

4.2 Click on the Horse you wish to view

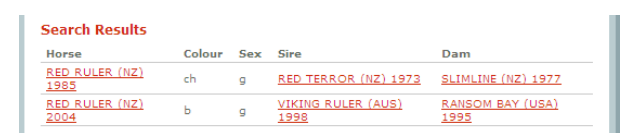

**4.3** A pop up will appear – click on the "tabs" to view additional information; sort race results by type of track and by distance using the drop down boxes. Race Replays can also be viewed from these profiles. *Requires Login* 

| Horse Profile: I             | Performan                 | ce                                   |                                         | Need to find another horse?<br>GO    |                                                                    |  |  |  |  |  |  |  |
|------------------------------|---------------------------|--------------------------------------|-----------------------------------------|--------------------------------------|--------------------------------------------------------------------|--|--|--|--|--|--|--|
| Performance                  | B                         | reeding                              |                                         |                                      |                                                                    |  |  |  |  |  |  |  |
|                              |                           |                                      |                                         |                                      |                                                                    |  |  |  |  |  |  |  |
| Martial Art (NZ              | ) 2006 (14/               | 08/2006) Ba                          | ay Gelding (Ra                          | ting: 56)                            |                                                                    |  |  |  |  |  |  |  |
|                              | Sire:<br>Dam:<br>Breeder: | Tiger Hill<br>Kwan (IRE<br>PJ&PM     | (IRE) 1995<br>E) 2000<br>Vela Ltd       | Trainer:<br>Owner:                   | Mark Walker<br>T M Farmer, P J Vela & P M Vela<br>Ltd & M J Wyborn |  |  |  |  |  |  |  |
| Race History                 | Gear                      | Summary                              | Ratings                                 | urrent Nomir                         | nations and Fields                                                 |  |  |  |  |  |  |  |
| Distance stats               | :                         | Show all                             | Y Track                                 |                                      | Show all                                                           |  |  |  |  |  |  |  |
| BEAMISH BL                   | OODSTOCK                  | 1200                                 | 🗭 Full F                                | tace Last 6                          | 00m 3                                                              |  |  |  |  |  |  |  |
| 3-13 TAUP, 07<br>Bar 10, 1.2 | 0ct 2009,<br>0L, James N  | \$8,000, \$800<br>IcDonald <b>Wg</b> | 0, MDN, 1200r<br>1 <b>t 55.5 Car 55</b> | m, Dead, 1.1<br>. <b>5 LWD 5</b> 4.0 | 4.00, Flat                                                         |  |  |  |  |  |  |  |

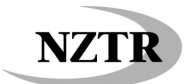

5. Fields - Click on the Meeting you wish to view

http://www.nzracing.co.nz/Meetings/Meetings.aspx

| << Meeting Info Hom | пе              | September 2008 |                  |              |   |  |  |  |  |  |
|---------------------|-----------------|----------------|------------------|--------------|---|--|--|--|--|--|
| Fields              |                 |                |                  |              |   |  |  |  |  |  |
| DATE                | CLUB            |                | RACECOURSE       | MEETING NAME |   |  |  |  |  |  |
|                     |                 |                |                  |              | 0 |  |  |  |  |  |
| Thu 18 Sep 08       | 3 Taranaki R.C. |                | Pukekura Raceway |              | 0 |  |  |  |  |  |

# 5.1 Click on the Race you wish to view

| Meeting Info  | F                   | ields                                     | 🕓 Last Updated: 9:32a.m.               |
|---------------|---------------------|-------------------------------------------|----------------------------------------|
| << Nomination | ns & Fields         | acing Te Aroha @ Te Aroha                 | 24 Sep 2008                            |
| TRACK         | : Slow7             | WEATHER: Drizzling                        | RAIL: True Position                    |
| Time          | Race Number         | Race Name                                 | Conditions & Distance                  |
| 11:45a.m.     | Race 1              | TE AROHA VETERINARY SERVICES 2100         | MDN 2100m                              |
| 12:15p.m.     | Race 2              | GOLD PINE INDUSTRIES LTD 1200             | MDN 1200m                              |
| 12:50p.m.     | Race 3              | PATAPAN @ BRIGHTHILL FARM 1200            | MDN 3YO 1200m                          |
| 1:25p.m.      | Race 4              | MAURIE O'GRADY MEMORIAL 1200              | MDN 3YO 1200m                          |
| 2:00p.m.      | Race 5              | AMBREED NZ LTD 1600                       | MDN 1600m                              |
| 2:35p.m.      | Race 6              | BAYLEYS REAL ESTATE 1600                  | Rating 70 1600m                        |
| 3:10p.m.      | Race 7              | DIPROSE MILLER LTD 1200                   | Rating 70 1200m                        |
| 3:45p.m.      | Race 8              | NOTTINGHAM CASTLE HOTEL 1400              | MDN 1400m                              |
| 4:20p.m.      | Race 9              | MIKE FRASER JONES 1600                    | Rating 80 1600m                        |
| 4:56p.m.      | Race 10             | FIRST SOVEREIGN TRUST 1400                | MDN 1400m                              |
| View/Prin     | t all races Print r | aces single page Links: www.tab.co.nz For | info on this Meeting <u>Click Here</u> |

# 5.2 Fields Pages – full field is in view

| Ra  | ice 5 | 2:2    | 20p.m. DONAGHYS ProDA   | IRY 120 | )    |      |                         | MDN 3YO 1200m \$6,00                |
|-----|-------|--------|-------------------------|---------|------|------|-------------------------|-------------------------------------|
| Fie | eld S | teward | s Reports Trials Barrie | Stats   | Gear |      |                         |                                     |
|     | SILK  | FORM   | HORSE                   | DRAW    | RTG  | WGT  | JOCKEY                  | TRAINER                             |
|     | â     | 2      | <u>Kidnapped</u>        | 2       | 57   | 57.0 | Michelle Wenn           | Davina Waddell,<br>Avondale         |
|     | â     | 654X   | Green Supreme (AUS)     | 5       | 55   | 57.0 | Opie Bosson             | Yves Seguin,<br>Cambridge           |
|     | n     | 56     | Bonus Bond (AUS)        | 9       | 51   | 57.0 | Leith Innes             | Stephen McKee,<br>Ardmore           |
|     | Â     | 6      | Sum Up                  | 3       | 51   | 57.0 | Cory Parish<br>(a1)     | Shelley Hale,<br>Cambridge          |
|     | 2     | X8320  | <u>Nightsəfəri</u>      | 7       | 57   | 55.5 | Jason Collett<br>(a1)   | Regan Donnison,<br>Matamata         |
|     | 2     | 4      | <u>Sateka</u>           | 4       | 55   | 55.5 | James<br>McDonald (a)   | Lance Noble,<br>Matamata            |
|     | 4     | 4900X  | The Toothfairy KM       | 1       | 52   | 55.5 | Sam Spratt              | John Steffert, Te Aroha             |
|     | À     | 5X9    | <u>Fledgling</u>        | 8       | 51   | 55.5 | Michael Walker          | John Sargent,<br>Matamata           |
| ,   |       |        | <u>Babette</u>          | 14      | 50   | 55.5 | Chad Ormsby             | Jim Pender, Tauranga                |
| 0   | Å     | 7      | <u>Che Sara</u>         | 15      | 50   | 55.5 | Karl Zechner            | Nerilee-Ann Robinson,<br>Te Aroha   |
| 1   | À     |        | <u>Miss Danni</u>       | 16      | 50   | 55.5 | Samantha<br>Collett (a) | Jim Collett, Matamata               |
| 2   | 2     |        | Miss Sharapova          | 6       | 50   | 55.5 | Cameron<br>Lammas       | Ken Kelso, Matamata                 |
| 3   | À     |        | Ramona_                 | 11      | 50   | 55.5 | Vinnie Colgan           | Vanessa & Wayne<br>Hillis, Matamata |
| 4   | Å     | 7X     | Sazzana KM              | 10      | 50   | 55.5 | Craig Grylls (a)        | Mike & Paul Moroney,<br>Matamata    |

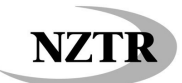

**5.3** Use the Red Tabs to view additional information **Stewards Reports** (comments from the horses last start)

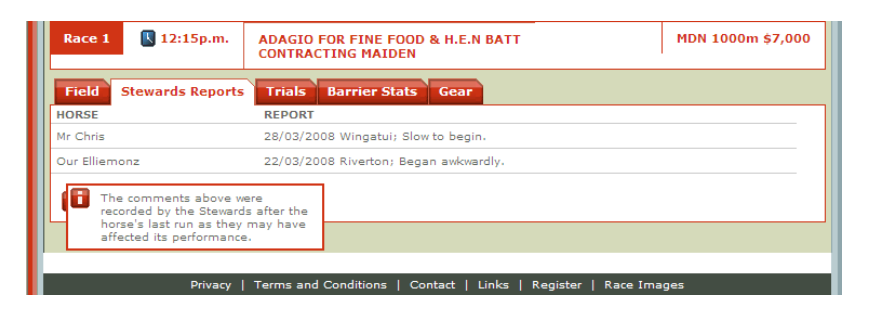

**5.4 Trials** (If any of the starters had a trial as it's last start it will show here)

| Race 1                                                                                                    | 12:15p.m.     | ADAGIO FOR FINE FOOD & H.E.N BATT<br>CONTRACTING MAIDEN | MDN 1000m \$7,000 |  |  |  |  |  |
|----------------------------------------------------------------------------------------------------|---------------|---------------------------------------------------------|-------------------|--|--|--|--|--|
| Field Stev                                                                                                    | vards Reports | Trials Barrier Stats Gear                               |                   |  |  |  |  |  |
| HORSE                                                                                                    | TRIAL INFO    |                                                         |                   |  |  |  |  |  |
| Third Choice                                                                                                    | 1-3 WAIM 29   | May G MDN 800m (CWT) Z Zuilcifi 2nd: Our Sheriff 46.5 1 | /2 LEN            |  |  |  |  |  |
| Fiddlesticks                                                                                                    | 2-6 ASHB 25 A | ug H MDN 800m (CWT) R K Fraser Wnr: Christmas Eve (A    | AUS) 52.4 HEAD    |  |  |  |  |  |
| Tapilfly                                                                                                    | 3-6 RIVN 7 Ap | r S 2YO 800m (CWT) I Khairil Wnr: Mo Chuisle 48.9 1/2 N | NECK, 1/2 LEN     |  |  |  |  |  |
| Key: Placing/racecourse/date/age/distance/class/jockey/winner/time/margins The information above shows the results of a horse whose last start |               |                                                         |                   |  |  |  |  |  |
| was in a initial race (a practice race<br>with no prizemony for horses to<br>gain experience or fitness).                                      |               |                                                         |                   |  |  |  |  |  |

**5.5 Barrier Stats** (The percentage of time that the horse starting from that barrier won or placed)

|                                                                                                    |                                                        |                 |        |        | ADAGIO FOR FINE FOOD & H.E.N BATT<br>CONTRACTING MAIDEN |        |        |       |    |    |    |    |     | MDN 1000m \$7,000 |    |    |    |    |    |     |
|----------------------------------------------------------------------------------------------------|--------------------------------------------------------|-----------------|--------|--------|---------------------------------------------------------|--------|--------|-------|----|----|----|----|-----|-------------------|----|----|----|----|----|-----|
| Pield                                                                                                    | Stewar                                                 | ds Re           | port   | 5 1    | rials                                                   | В      | arrie  | r Sta | ts | Ge | ar |    |     |                   |    |    |    |    |    |     |
| TYPE                                                                                                    | RACES                                                  | 1               | 2      | 3      | 4                                                       | 5      | 6      | 7     | 8  | 9  | 10 | 11 | 12  | 13                | 14 | 15 | 16 | 17 | 18 | OUT |
| Win                                                                                                    | 8                                                      | 0               | 25     | 12     | 0                                                       | 37     | 0      | 0     | 0  | 0  | 0  | 50 | 100 | 0                 | 0  | 0  | 0  | 0  | 0  | 25  |
| Place                                                                                                    | 8                                                      | 37              | 12     | 37     | 50                                                      | 0      | 37     | 16    | 0  | 0  | 25 | 0  | 0   | 0                 | 0  | 0  | 0  | 0  | 0  | 25  |
| No barrie                                                                                                    | er statistic<br>ese statis<br>e starts a<br>s race dis | tics avaities a | re cal | culate | his tra<br>d for<br>over<br>qust                        | ack/di | istanc | e.    |    |    |    |    |     |                   |    |    |    |    |    |     |
| this race distance since 1 August<br>1997. They are divided into type of<br>going. The figures shown<br>underneath each barrier number<br>shows the percentage of winners<br>that have started from that barrier<br>Conditions   Contact   Links   Register   Race Images |                                                        |                 |        |        |                                                         |        |        |       |    |    |    |    |     |                   |    |    |    |    |    |     |

**5.6 Gear** (What gear each horse has declared)

| Field Stewards                    | Reports Trials Barrier Stats Gear                         |
|-----------------------------------|-----------------------------------------------------------|
| HORSE                             | GEAR                                                      |
| Fair Fax Fire                     | Approved Plates, Tongue Control Bit, Blinkers, Tongue Tie |
| Gold Creek                        | Approved Plates, Lugging Bit, Nose Band, Tongue Tie       |
| Mr Chris                          | Approved Plates, Standard Bit                             |
| Third Choice                      | Approved Plates, Lugging Bit                              |
| Devan Gee Cee                     | Approved Plates, Standard Bit                             |
| Gothesting                        | Approved Plates, Standard Bit, Blinkers                   |
| Our Elliemonz                     | Approved Plates, Tongue Control Bit, Side Winkers, Boots  |
| Fiddlesticks                      | Approved Plates, Lugging Bit, Blinkers                    |
| Inferno                           | Approved Plates, Lugging Bit                              |
| Tapilfly                          | Approved Plates, Lugging Bit                              |
| This is a list of carried by hors | f gear currently<br>ses in this race.                     |

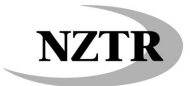

6. **Results** – From Homepage via Meeting Info

| Go Racing                                    | Meeting Info       | Jockeys & Trainers                              |
|----------------------------------------------|--------------------|-------------------------------------------------|
|                                              | Nominations & Fiel | ds                                              |
| Latest Nominations                           | Trials             |                                                 |
| » Paeroa R.C. 19 Sep                         | Results            |                                                 |
| Hawke's Bay Racing Inc.<br>Sep               | Group & Listed     | >> <mark>ok - Thursday</mark><br>Taranaki Raceb |
| Canterbury Racing-<br>Canterbury J.C. 20 Sep | Meeting News       | c - Wednesday                                   |
| » Counties R.C. 21 Sep                       | Ratings            | Winton Raceboo                                  |
| View all Nominations >                       | Horse Search/Repo  | akes Order of                                   |
| Latest Fields                                | Nominated Horse I  | ndex ritzy Boy4 – Nor                           |
| Latest Heius                                 |                    |                                                 |

http://www.nzracing.co.nz/Meetings/Results.aspx

6.1 **Recommendation/Tip** – login with your Website Registered Users login now if you wish to watch video replays

Login via the Members Login box on the far right hand side of the Website, this is your Email Address and the password you submitted when you registered

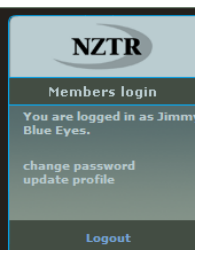

6.2 Click on the Meeting you wish to view

| Go Racing             | Meeting Info       | Jockeys & Trainers | Ownership | Breeding    | About NZTR |
|-----------------------|--------------------|--------------------|-----------|-------------|------------|
| Home ~ Meeting Info ~ | Latest Results     |                    |           |             |            |
|                       |                    |                    |           |             |            |
| Meeting Info          | Latest Res         | ults               |           |             |            |
| << Meeting Info Hom   | e September        | r 2008             |           |             |            |
|                       |                    |                    |           |             |            |
| - YEAR                | - MONTH            | SEPTEMBER 2008     |           | + MONTH     | + YEAR     |
|                       |                    |                    |           |             |            |
| DATE                  | CLUB               | RACECOURSE         | MEETIN    | G NAME      |            |
| Sun 14 Sep 08         | South Canterbury R | C Phar Lap Raceway |           |             |            |
| Sat 13 Sep 08         | Whangarei R.C.     | Ruakaka            |           |             | 0          |
| Sat 13 Sep 08         |                    |                    |           |             |            |
| Fri 12 Sep 08         | Racing Taupo       | Taupo              | Spring N  | larquee Day | 0          |
| Thu 11 Sep 08         | Foxton R.C.        | Foxton             |           |             |            |
| Wed 10 Sep 08         | Avondale J.C.      | Avondale           |           |             | 0          |
| Sun 7 Sep 08          | Egmont R.C.        | Hawera             |           |             |            |
| 🛐 Sat 6 Sep 08        | Auckland R.C.      | Ellerslie          |           |             | 0          |
| Sat 6 Sep 08          | Wanganui J.C.      | Wanganui           |           |             |            |
| Fri 5 Sep 08          | Auckland R.C.      | Te Rapa            |           |             | 0          |
| Thu 4 Sep 08          | South Canterbury R | C Phar Lap Raceway |           |             |            |
| Wed 3 Sep 08          | Waikato R.C.       | Te Rapa            |           |             |            |
| KEY: 🛐 Premier Meet   | ing 🔯 Racecourse p | bage               |           |             |            |

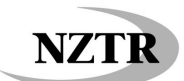

6.3 Click on the race you wish to view

| Meeting Info | F                | Results                                          | Last Updated: 15/09/08 |
|--------------|------------------|--------------------------------------------------|------------------------|
| << Results   |                  | Marton J.C. @ Awapuni                            | 13 Sep 2008            |
| TRACK        | Heavy11          | WEATHER: Overcast                                | RAIL: True Position    |
| Time         | Race Number      | Race Name                                        | Conditions & Distance  |
| 12:00p.m.    | Race 1           | MARTON CARRYING COMPANY MAIDEN                   | MDN 1600m              |
| 12:32p.m.    | Race 2           | MARSH INSURANCE BROKERS HANDICAP                 | Rating 80 1200m        |
| 1:04p.m.     | Race 3           | MANAWATU TOYOTA 3YO MAIDEN                       | MDN 3YO 1200m          |
| 1:36p.m.     | Race 4           | NOVARTIS HANDICAP                                | Rating 90 1400m        |
| 2:10p.m.     | Race 5           | ELDERS TAYLORS HANDICAP                          | Rating 90 2100m        |
| 2:45p.m.     | Race 6           | NUFARM HANDICAP                                  | Rating 70 2100m        |
| 3:20p.m.     | Race 7           | TOWKAY HANDICAP                                  | Rating 70 1400m        |
| 3:55p.m.     | Race 8           | MERIAL ANCARE METRIC MILE                        | OPN HCP 1600m          |
| 4:35p.m.     | Race 9           | AGRICOM / H & T AGRONOMICS HANDICAP              | Rating 80 1600m        |
| 5:15p.m.     | Race 10          | PIONEER SIX PACK HANDICAP                        | Rating 70 1600m        |
| View/Prin    | nt all races Lir | iks: www.tab.co.nz Stewards Report               |                        |
|              |                  |                                                  |                        |
|              | Privacy   T      | erms and Conditions   Contact   Links   Register | r   Race Images        |

#### 6.4 Results – full view

Within the Result you will find a Photo Finish photograph, with an option to view a High Res image (Shows the names of the horses in running order) *Requires Login* 

- 6.5 View Full Race or Last 600m This enables you to view a replay of the race (Note: you will need Windows Media Player to view these replays) *Requires Login*
- **6.6** Roll over the small Red (i) and it will bring up additional information about the first three horses home

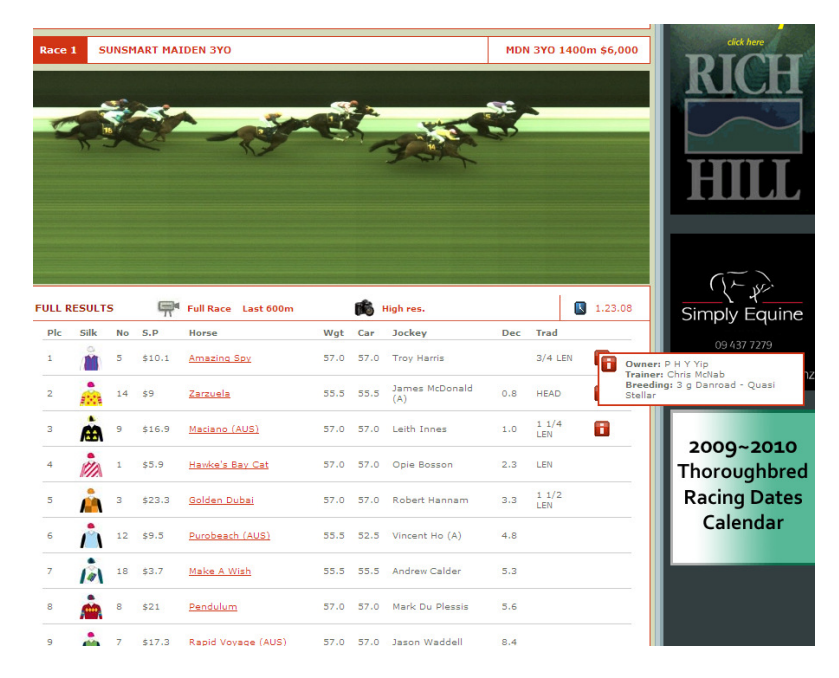

For additional information on upcoming meetings, there are articles on each Meeting in Meeting News

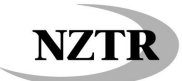

# 7. Meeting News

|             | Go Racing                                | Meeting Info        | Jockeys & Traine                         |
|-------------|------------------------------------------|---------------------|------------------------------------------|
|             |                                          | Nominations & Field | ds                                       |
| Lates       | t Nominations                            | Trials              |                                          |
| » Pa        | eroa R.C. 19 Sep                         | Results             |                                          |
| » Ha<br>Sej | wke's Bay Racing Inc.<br>P               | Group & Listed      | ≫ <mark>ok - Thurs</mark><br>Taranaki Ra |
| » Ca<br>Ca  | nterbury Racing-<br>nterbury J.C. 20 Sep | Meeting News        | c - Wednes                               |
| » Co        | unties R.C. 21 Sep                       | Ratings             | Winton Race                              |
| Viewa       | all Nominations »                        | Horse Search/Repo   | akes Order                               |
|             |                                          | Nominated Horse I   | ndex ritzy Boy4 -                        |
| Lates       | t Fields                                 |                     |                                          |

http://www.nzracing.co.nz/Meetings/News.aspx

7.1 Click on the Meeting Information you wish to view

| Meeting News<br>Read the latest news affecting meetings around the country.                                                                                   |
|----------------------------------------------------------------------------------------------------|
| Headlines                                                                                                    |
| Stoney Bridge Stakes Order of Entry - Starting Limit is 141 - Princess Coup2 - Keepa Cruisin3 - Fritzy Boy4 - Nom - read more »                               |
| Suspended & Injured Riders - Last Updated Sunday 14 SeptemberSuspended:Ryan<br>Bishop - out until after Saturday 20 Septem - <u>read more</u> »               |
| Canterbury JC - Saturday 20 September - WEATHER: FINETRACK: SLOW 7 (A<br>mildly rain affected track, better side of Genuine Slow)RAIL: OUT 5mts - read more » |
| Hawke's Bay RI - Saturday 20 September - Weather: CLOUDYTrack: GOOD<br>2Rail: Out 4.5 MetresWeather & Track updated as at 8.52am Wednesday S -<br>read more   |

- **7.2** Within these articles there is information on jockeys who are riding at the Meeting, Club Information for Trainers & Owners and additional Track Information
- **7.3** There is also an abbreviated printable version of all the races and the acceptors for those races via a PDF document at the bottom of the article, this is available at Nominations stage also

| Hawke's Bay RI - Saturday 20 September - 16/09/08                                                                                                    | Hawke's Bay R                                            | Racin             | g Inc. (nomina                                              | tions          | 5)                                                      |                |                                                              |
|----------------------------------------------------------------------------------------------------|----------------------------------------------------------|-------------------|-------------------------------------------------------------|----------------|---------------------------------------------------------|----------------|--------------------------------------------------------------|
| Weather: CLOUDY                                                                                                    | HAWKE'S BAY RI 20                                        | ) SEP             | 20 Sep 2008                                                 |                |                                                         |                |                                                              |
| Track: GOOD 2                                                                                                    | Track: Good3<br>Weather: Fine<br>Pail: One 4.5 Metroer   |                   | NANJARA<br>VICTORIDUS DANCER<br>COIN COLLECTION             | 97<br>92<br>92 | MR ROSINA<br>PRINCESS ANNALIESE<br>21 nominations       | 79<br>74       | SHAKE IT<br>TIMETAKEN<br>VALIDUS                             |
| Rail: Out 4.5 Metres                                                                                                    | # 1 STONEY BRIDGE STAKES (G                              | SROUP             | MOCKEY                                                      | 92             |                                                         |                | ENTLY JANE                                                   |
| Weather & Track updated as at 8.30am Wednesday September 17                                                                                                    | 1600m, \$250000, WFA,                                    |                   | ART LINK<br>HOORANS                                         | 89<br>88<br>85 | # 6 RAZZA CATERING NZ PRE<br>2000m, \$30000, Rating 80, | MIER           | MESS CARUSO<br>BALLINHAND                                    |
| NZISS Bonus \$35,000: Sp Cond 1400m (4YO's Only)                                                                                                    | PRINCESS COUP (AUS)                                      | 309               | MOLLY O'REILLY                                              | 73             | HALLS                                                   | 80             | BANNERMAN MAGEC<br>BEN HUR                                   |
| Apprentice Riders: Tennielle Bishop (a3) 0273 248 204, Shannon Doyle (a1) c/- 021                                                                                                | PRITZY BOY<br>NOM DU JEU<br>OMBRE ROSE                   | 354<br>354<br>352 | # 4 TOWKAY PREMIER 1300                                     |                | KRASH<br>SOPH<br>1L BACARO                              | 80<br>80<br>78 | BLUE GRASS<br>DUNKERQUE                                      |
| 380 542, Branden Lammas (a) c/- 021 380 542, Roxanne Rattley (a4) c/- 021 1// 899                                                                                                | PRIZE LADY                                               | 332               | 1300m, \$50000, Mares,                                      |                | ADDASTAR<br>THE LAUD                                    | 78             | FISTRAL BAY                                                  |
| Senior Riders: Lisa Allpress 06 346 5325, Darryl Bradley 021 430 083, Vincent Colgan<br>021 839 836, Lisa Cropp 021 646 113, Noel Harris 0274 498 526, Brian Hibberd 0274 333    | STERLING PRINCE<br>BOUNDLESS                             | 99<br>99<br>98    | IMANANABAA (AUS)<br>IRLANDA                                 | 98<br>92       | LIGHTNENG LASS<br>JULAREE                               | 78             | KEEPALOCAL<br>LAUAKI<br>ROVAL 1077                           |
| 356, Mark Hills 021 968 182, Leith Innes c/- 021 384 289, Chris Johnson c/- 04 568 4491                                                                                          | MAGIC CAPE<br>DRINGE KAADSTAD                            | 55<br>44          | O'CEIRINS ANGEL<br>SPECIAL MISSION                          | 94<br>94       | DAMPIERRE<br>HAZELDON                                   | 74<br>74       | SAMANTHA JANE                                                |
| or 0274 463 549, Reese Jones 0272 292 775, Gavin McKeon c/- 021 275 3790, Lynsey                                                                                                 | VOSNE ROMANEE                                            | 87                | STATESWOMAN                                                 | 92             | HEAT HAZE                                               | 24             | TABULATE (AUS)<br>AEOLIAN                                    |
| Satherley c/- 021 504 998, Kane Smith 021 515 692, Samantha Spratt c/- 021 944 819,                                                                                              | SHARLAT'S ON FIRE<br>RED RULER                           | 85<br>94          | EBONY BABE                                                  | 87<br>86       | MACROB                                                  | 24<br>24       | DEEP UNDER COVER                                             |
| Mark Sweeney 0274 532 811, Paul Taylor 0274 995 02, Jason Waddell c/- 021 380 542,                                                                                               | R105                                                     | 94                | EYE HE UP (AUS)                                             | 88             | MR TIPSY                                                | 74             | IL GIOCATORE<br>REFORZAR                                     |
| David Waish c/- 021 380 542, Jeremy Waish c/- 021 263 5362                                                                                                    | MARTINI RED (AUS)<br>MUFHASA                             | #2<br>#2          | YANNA MARIE                                                 | 89             | RIBA ROCKET                                             | 24             | SHOT SILK                                                    |
| Visitor's Drinks: Visitors are invited to join Hawke's Bay racing for reduced-price drinks                                                                                       | THE POOKA (AUS)                                          | 92                | CANTGETENOUGH                                               | 78             | FIVE SAULS                                              | 73             | FROM THE SPOT<br>HALOPIND                                    |
| and complimentary food in the Sasanof Lounge between 5.00pm and 7.00pm on Friday 19                                                                                              | KEEPA CRUISIN                                            | 90                | BEAVER TRAP<br>KITTY O'HARA                                 | 75             | VICTORY MORGAN                                          | 73             | RUSSIAN JACK                                                 |
| Sentember                                                                                                    | RUN LIKE AL                                              | 87                | HURRICANE ROSIE                                             | 72             | MDIKAM                                                  | 70             | SANDRA DEE                                                   |
| espterneer                                                                                                    | DEAMOND DECK                                             | 83                | CHOUDMAANI                                                  | 70             | RITZY                                                   | 69             | NAZABEEL                                                     |
| Attention Owners & Trainers: Entry to the saddling enclosure is restricted to license                                                                                            | 22 nominations                                           |                   | EMOLY JANE                                                  | 69             | ULYSSES HEART                                           | 65             | DUNCEE                                                       |
| holders and their staff only. This policy has been implemented following consultation with                                                                                       |                                                          |                   | 10 10111110115                                              |                | 22 ////////////////////////////////////                 |                | 31 nominations                                               |
| NZTR and the NZ Trainer's Association. In order for us to be able to enforce this policy<br>Trainers are asked to ensure both themselves and their staff display the appropriate | # 2 GOLD TRADL STAKES IN ASS<br>1200m, (75000, 3YOF HCP, | SOCIA             | # 5 www.traderacks.co.nz 1400<br>1400m, \$40000, Rating 90, | ,              | # 7 STELLA ARTOES PREMIER<br>2200m, \$20000, Rating 70, |                | # 9 MORE FM LADIES DAY PREMI<br>1400m, \$20000, SP COND HCP, |
| ticketing which is available on request by Trainers at                                                                                                    | KEEPER SPECIAL                                           | 88                | BEN HOGAN                                                   | 90             | LAWSUIT                                                 | 70             |                                                              |
| the Raceday Office. We regret any inconvenience this policy may cause to owners but                                                                                              | JUCE                                                     | 77                | HAPPY HARRY                                                 | 90             | MDIKAM                                                  | 70             | DEEVINSKY<br>DHA AARAR                                       |
| trust you appreciate it has been implemented in the best interests of health and safety.                                                                                         | LADY ALBERTON                                            | 24                | LA FORCE<br>STAND TALL                                      | 92             | RIT2Y<br>AMANDA LEAH                                    | 57             | THE BLACK DAK                                                |
| Your cooperation and understanding of our position is most appreciated.                                                                                                    | AMARY1175                                                | 10                | PATRICK                                                     |                | BATAAN                                                  | 68             | TUDOR BUBBLE                                                 |
|                                                                                                    | KYBO                                                     | 57                | PINMDOWN                                                    | 88             | BELFAST LAD                                             | 58             | BRAGATO<br>OVERSEEDINGON7ALES                                |
| Hawke's bay Racing also seek the co-operation of Trainers in ensuring that norses that                                                                                           | SEATHEPOST                                               | 56                | THE TW2ST                                                   | 88             | BELLA'S BOY                                             | 55             | BALLINHAND                                                   |
| have raced, are not racing until later in the day, or are a travelling companion for a horse                                                                                     | GLAMOROUS GIRL                                           | 54                | KAATOON<br>FUN LIVE 44                                      | 87             | NO FISHING<br>SEMORITA SMILES                           | 55             | BANNERHAN MAGIC                                              |
| racing are not unnecessarily occupying saddling stalls. Hawke's Bay Racing provides                                                                                              | 9 noninations                                            |                   | TAALISMAN                                                   | 87             | ULYSSES HEART                                           | 55             | CAUGHT OUT                                                   |
| throughout the day a complimentary continuous float service to and from the stabling                                                                                             |                                                          |                   | EBONY BABE                                                  | 06             | TINTINTINETTE                                           | 67             | DUNKERQUE                                                    |
| complex, where boxes and yards are available. We once again ask for your co-operation                                                                                            | 2000m, \$45000, OPV HCP.                                 |                   | EVE ME UP (AUS)                                             | 86             | PACK LEADER                                             | 65             | LAUAKI                                                       |
| in keeping the saddling stalls clear for horses with immediate racing engagements and                                                                                            |                                                          |                   | INTERMITTENT                                                | **             | 13 nominations                                          | -62            | TABULATE (AUS)                                               |
| would ask you see Colwyn Hercock on the day, or contact the office, in regards to the                                                                                            | KATY KEEN                                                | 33.7              | KATE CROSS                                                  | 55             | 1.5 monunat/0015                                        |                | THE CAPTAIN                                                  |
| shuttle service.                                                                                                    | GALLIONS REACH                                           | 300               | DANCING SHOES                                               | 85             | # 8 THE INFORMANT PREMIE                                | R              | EVNHALLOW                                                    |
|                                                                                                    | DAVZ STAR                                                | 25                | FERREIRA                                                    | 84             | 1400m, \$20000, Rating 70,                              |                | SALTHEL                                                      |
| For further details, click here to view the full article (requires Adobe Acrobat reader).                                                                                        | KEISANO                                                  | 95                | LOVETRISTA (AUS)                                            | 24             |                                                         |                | JACK ATTACK                                                  |
|                                                                                                    | ENCE WHERE                                               | **                | 001100                                                      | 14             | CHOUSIMAANI                                             | 70             | MORELLE                                                      |

**7.4** You will also find online versions of the Regional Programme Booklets and various schedules and information.

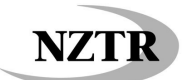

# 8. Group & Listed Schedules and Results

http://www.nzracing.co.nz/Meetings/GroupAndListedResults.aspx

Via the Homepage – this gives a rundown of the Season's Group & Listed Schedules and Results. It also gives information on the Graded Stakes Reports

| Go Racing                      | Meeting Info        | Jocke | ys & Trainers    | Ownership      |
|--------------------------------|---------------------|-------|------------------|----------------|
|                                | Nominations & Field | ds    |                  |                |
| Latest Nominations             | Trials              |       |                  |                |
| » Paeroa R.C. 19 Sep           | Results             |       |                  |                |
| Hawke's Bay Racing Inc.<br>Sep | Group & Listed      |       | Results          | nbe<br>rsd     |
| » Canterbury Racing-           | Meeting News        |       | Schedules/Rep    | orts           |
| » Counties R.C. 21 Sep         | Ratings             |       | Winton Raceboo   | k for Wednesd  |
| View all Nominations »         | Horse Search/Repo   | orts  | akes Order of    | Entry - Starti |
|                                | Nominated Horse I   | ndex  | ritzy Boy4 – Non | 1 - read more  |

9. Calendar – from the Homepage via Go Racing

http://www.nzracing.co.nz/Goracing/Calendar.aspx

|             | Co Pacing       | Mee | ting Info loc                   |
|-------------|-----------------|-----|---------------------------------|
|             | Calendar        | mee |                                 |
| Lates       | Jumping Section | ~   |                                 |
| » Pa        | Carnivals       |     | News                            |
| » Ha<br>Sej | Clubs & Courses |     | this PDF file on                |
| » Ca<br>Ca  | Beginners Guide |     | Winton Raceb                    |
| » Co        | Racing News     |     | this PDF file on                |
| Viewa       | Features        |     | Stoney Bridge<br>Keepa Cruisin3 |
| Lates       | NZ Champions    | *   | Farly Nomina                    |

**9.1** This calendar of Meetings is updated from the Regional Programme Booklets. Programmes are 3-4 months in advance and updated regularly. Premier Meetings are in a Dark Green, Industry Meetings are in Light Green. Trials are also shown on the Calendar as Grey boxes. You can view Meetings in advance by clicking on the "+ Month" or view Meetings from the year before by clicking on the "- Year"

| MON       | TUE                   | WED      | THU                   | FRI        | SAT                 | SUN       |
|-----------|-----------------------|----------|-----------------------|------------|---------------------|-----------|
|           | 2                     | 3        | 4                     | 5          | 6                   | 7         |
|           | T Te Teko             | Te Rapa  | Phar Lap<br>Raceway   | Te Rapa    | Ellerslie Wanganui  | Hawera    |
|           |                       |          | T Otaki               |            |                     |           |
|           |                       |          | T Phar Lap<br>Raceway |            |                     |           |
| 3         | 9                     | 10       | 11                    | 12         | 13                  | 14        |
|           | Oamaru                | Avondale | Foxton                | Taupo      | Ruakaka             | Phar Lap  |
|           | T Wingatui            |          |                       |            | Awapuni             | Raceway   |
| 15        | 16                    | 17       | 18                    | 19         | 20                  | 21        |
| T Ruakaka | ТТе                   | Gore     | Pukekura              | Paeroa     | Hastings            | Pukekoh   |
| T Waimate | Awamutu               |          | Raceway               |            | Riccarton           | Park      |
|           | T Wanganui            |          |                       |            | Park                | T Riverto |
| 22        | 23                    | 24       | 25                    | 26         | 27                  | 28        |
|           | T Cambridge           | Te Aroha | Otaki                 | Motukarara | Ellerslie           | Matamat   |
|           |                       |          |                       |            | Pukekura<br>Raceway |           |
| 29        | 30                    |          |                       |            |                     |           |
|           | T Paeroa              | Avondale | Woodville             | Te Rapa    | Hastings            | Ascot     |
|           | T Foxton              |          |                       |            | Riccarton           | Park      |
|           | T Phar Lap<br>Raceway |          |                       |            | Park                |           |
| KEY: SP   | emier Meeting         | T Trial  |                       |            |                     |           |

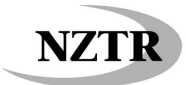

10. Trials – Via the Homepage through Meeting Info

http://www.nzracing.co.nz/Meetings/Trials.aspx

|                                                                           |        |                         | -                   | 11                                |
|---------------------------------------------------------------------------|--------|-------------------------|---------------------|-----------------------------------|
| Go Racing                                                                 | Mee    | ting Info               | Jocke               | ys & Trainers                     |
|                                                                           | Nomi   | nations & Fiel          | ds                  |                                   |
| Latest Nominations                                                        | Trials |                         |                     |                                   |
| » Paeroa R.C. 19 Sep                                                      | Resul  | ts                      |                     |                                   |
| Hawke's Bay Racing Inc.<br>Sep                                            | Group  | & Listed                |                     | ok - Thursday<br>Taranaki Raceb   |
| » Canterbury Racing-<br>Canterbury J.C. 20 Sep                            | Meeti  | ng News                 |                     | r - Wednesday                     |
| » Counties R.C. 21 Sep                                                    | Ratin  | gs                      |                     | Winton Raceboo                    |
| View all Nominations >                                                    | Horse  | Search/Repo             | orts                | akes Order of                     |
|                                                                           | Nomi   | nated Horse I           | index               | ritzy Boy4 – Nor                  |
| <ul> <li>Winton J.C. 17 Sep</li> <li>&gt; Taranaki R.C. 18 Sep</li> </ul> |        | Early Non<br>the New Ze | ninatio<br>ealand E | n Race Schedu<br>arly Entry Races |

**10.1** Click on the Meeting you wish to view, Fields only show within 2 days of the Trials going ahead

| Trial Fields            |                                               |                  |        |
|-------------------------|-----------------------------------------------|------------------|--------|
| There are no current to | rial fields available for viewing. Please try | again later.     |        |
| Trial Results           |                                               |                  |        |
| - YEAR                  | - MONTH SEPTEMBER                             | 2008 + MONTH     | + YEAR |
| DATE                    | CLUB                                          | RACECOURSE       |        |
| Tue 16 Sep 08           | Waipa R.C.                                    | Te Awamutu       |        |
| Tue 16 Sep 08           | Wanganui Racehorse Owners                     | Wanganui         |        |
| Mon 15 Sep 08           | Association Inc<br>Whangarei R.C.             | Ruakaka          |        |
| Mon 15 Sep 08           | Doncaster T.C.                                | Waimate          |        |
| Thu 4 Sep 08            |                                               |                  |        |
| Thu 4 Sep 08            | South Canterbury RC                           | Phar Lap Raceway |        |
| Tue 2 Sep 08            | Whakatane R.C.                                | Te Teko          |        |

**10.2 Trial Results** – are posted once the meeting is complete. Only the first three horses are given a place. Video replays are available above the full result approximately 10 days after the meeting. They are split into a maximum of 6 Parts with 5 Heats in each Part. *Requires Login* 

| Meeting Inf  | D                     | Trial Results                |                  |             | 【 Last Upd                   | ated: 8:57a.m |
|--------------|-----------------------|------------------------------|------------------|-------------|------------------------------|---------------|
| << Trial Fie | lds and Results       | Otaki Owners & Traine        | ers Assn @ Otaki |             |                              | 04 Sep 200    |
| <u>p</u>     | Part One Part T       | wo Part Three Part Four      | Part Five        |             |                              |               |
| Heat 01      | 2YO Catchweig         | ht 600m                      | Time: 0.36.31    | Margins: 2  | 1/2 LEN, 21/2 LEN            |               |
| PLACING      | HORSE                 |                              | DC               | CKEY        | TRAINER                      |               |
| 1            | (2f Black Mi          | innaloushe (USA) - Sunlaw)   | Pa               | trick Bell  | Grant Searle, Aw             | apuni         |
| 2            | (2g More Th           | han Ready (USA) - Aquaspu    | r (AUS)) Ke      | lly Myers   | Peter & Nikki Hur<br>Awapuni | dle,          |
| 3            | <u>Squeeze Me</u> (2c | No Excuse Needed (GB) - C    | entakin) Bri     | uce Herd    | Andrew Campbel               | l, Opaki      |
| U            | Thefatcontroller      | (2g Hawkeye (IRE) - Raskov   | va) Da           | vid Walker  | Andrew Campbel               | l, Opaki      |
| U            | (2c Don Edu           | uardo - Tajmil (IRE))        | Ro               | bert Hannam | Teddy Hausman                | , Awapuni     |
| U            | (2f Storm C           | reek (USA) - Leontyne)       | Ka               | ine Smith   | Grant Searle, Aw             | apuni         |
| U            | Smirnoff Lass (2      | f Ustinov (AUS) - Highland [ | Dancer) Ro       | nald Stam   | Grant Searle, Aw             | apuni         |

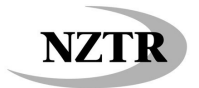

**11. Forms** – Via Homepage through About NZTR

Zracing the official site for NZ THOROL Welcome About NZTR tina Info Jo ys & Tra ew & Si rship ba R.C. 19 Sep Media Bulletins Taranaki Racebook - Thursday 18 September - Click on this PDF file on the Taranaki Racebook for Thursday 18 Septen ke's Bay Racing Inc. 20 Pr anterbury Racing-anterbury J.C. 20 Sep Winton Racebook - Wednesday 17 September - Click on this PDF file on the Winton Racebook for Wednesday 17 Septem Publications ties R.C. 21 Sep Rules of Racing Stoney Bridge Stakes Order of Entry - Starting Limit is 141 Keepa Cruisin3 - Fritzy Boy4 - Nom - read more » Education & Trai

http://www.nzracing.co.nz/About/Forms.aspx

**11.1** Leases/Change in Ownership/Horse Registrations etc Click on the appropriate link to download and print out the form you require

| Fee Notice  |                                                                                                    |
|-------------|----------------------------------------------------------------------------------------------------|
| Charges do  | apply for some activities, view a current list of fees.                                                 |
| Reference   | Ownership                                                                                               |
| SR20        | Notice of Change of Ownership of a Horse                                                                |
| <u>SR14</u> | Appointment of a Racing Manager                                                                         |
| SR16        | Lease of a Racehorse                                                                                    |
| SR1         | Cancellation of Lease                                                                                   |
| SR37        | Extension of a Lease                                                                                    |
| SR9         | Application to Register a Syndicate                                                                     |
| SR9A        | Notification of Members of a Syndicate                                                                  |
| SR2         | Change in Syndicate Membership (2 pages)                                                                |
| SR12        | Application for Change of Syndicate Manager                                                             |
| SR17        | Notification of Change in Shareholding of a Syndicate                                                   |
| SR10        | Declaration of Ownership                                                                                |
| Reference   | Registrations                                                                                           |
| SR19        | Application for Registration of a Horse                                                                 |
| SR4         | Colours Application Form                                                                                |
| SR11        | Application to Transfer Colours                                                                         |
| <u>SR35</u> | Stable Return                                                                                           |
| Reference   | Companies / Trusts                                                                                      |
| SR13        | Application to Become an Approved Company                                                               |
| SR29        | Guarantee by Approved Company                                                                           |
| <u>SR25</u> | Application by Approved Company for Approval and Registration of the<br>Appointment of a Racing Manager |
| <u>SR33</u> | Application for Approval of a Trust                                                                     |
| Reference   | Licence and Registration<br>Forms / Licensee Matters                                                    |
| <u>C1</u>   | Preliminary Licence Application                                                                         |
|             |                                                                                                    |

- 12. Jockeys & Trainers Premierships Via the Homepage
- **12.1** Select the Premiership you wish to view and the Season; Hit Display

http://www.nzracing.co.nz/JockeysAndTrainers/Premierships.aspx

| Me | ting Info                  | Jockeys & Trainers  | Ownership                           | Jockey & Trainer Premierships                                               |  |  |
|----|----------------------------|---------------------|-------------------------------------|-----------------------------------------------------------------------------|--|--|
|    |                            | Jockey Profiles     |                                     | Select a search option                                                      |  |  |
|    |                            | Jockey Claims       |                                     | Season                                                                      |  |  |
|    | News                       | Trainer Profiles    |                                     | 2008/09 V                                                                   |  |  |
| 20 | Taranaki<br>this PDF file  | Associations        | September -<br>for Thursday 1       | <ul> <li>Trainers O Jumping Trainers O Jockeys O Jumping Jockeys</li> </ul> |  |  |
|    | Winton Ra<br>this PDF file | FAQ<br>Premierships | <b>September</b> -<br>r Wednesday 1 | Display                                                                     |  |  |

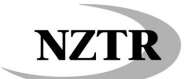

### 12.2 Breeding Premierships - Via Homepage

http://www.nzracing.co.nz/Breeding/Premierships.aspx

**12.3** Select the Premiership you wish to view and the Season; Hit Display

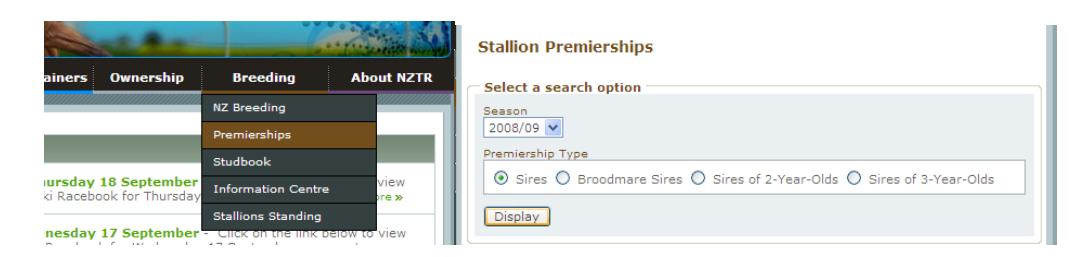

#### 13. Studbook

http://www.nzracing.co.nz/Breeding/Studbook.aspx

**13.1** Search for Progeny of horses and breeding details. *Requires Login* Type in the full or partial name of a horse and click Search

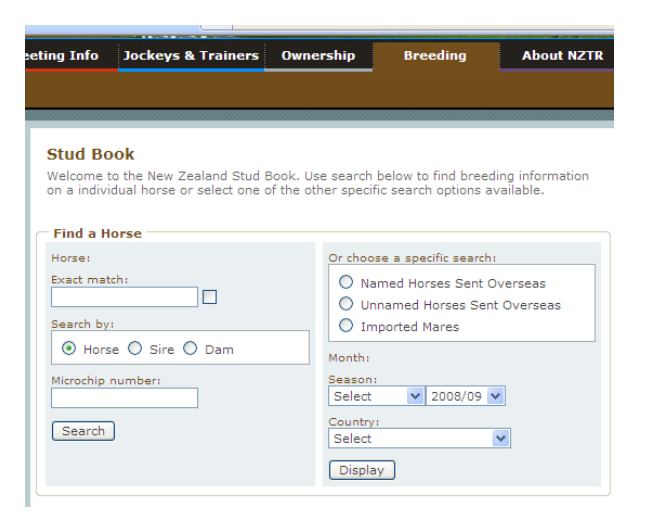

Click on the "tabs" to view additional information

| orse Profile: Studbook |                  |                     | Need to find another horse?              |                                                                                        |  |
|------------------------|------------------|---------------------|------------------------------------------|----------------------------------------------------------------------------------------|--|
| Performance            | Breed            | ling                |                                          |                                                                                        |  |
| Darci Brahma           | (NZ) 2002 (21/09 | 9/2002) Bay Horse   |                                          |                                                                                        |  |
|                        | First Sire:      | Danehill (USA) 1986 | Dam:                                     | Grand Echezeaux (NZ)                                                                   |  |
| NZTR                   | Family:          | 16                  | DNA/PV:                                  | DNA Typed: Y PV: Y                                                                     |  |
|                        | Microchip:       |                     | Breeder:                                 | P J & P M Vela Ltd                                                                     |  |
|                        | Left Shoulder:   | V INSIDE SOUARE     | <b>Right Shoulder:</b>                   | 12 OVER 2                                                                              |  |
| Dedigues               | Dom Line Sine    | Line NZ Record Dred | Stallion Fast                            | liby Some Fac                                                                          |  |
| Pedigree               | Dam Line Sire    | Line NZ Record Prod | uce Stallion Ferti                       | lity Service Fee                                                                       |  |
| Pedigree               | Dam Line Sire    | Line NZ Record Prod | UCE Stallion Ferti<br>1961<br>(USA) 1977 | lity Service Fee                                                                       |  |
| Pedigree               | Dam Line Sire    | Line NZ Record Prod | Uce Stallion Ferti                       | Revice Fee                                                                             |  |
| Pedigree               | Dam Line Sire    | Line NZ Record Prod | uce Stallion Ferti                       | Revice Fee<br>Northern Dancer (CAN)<br>Pas de Nom (USA) 1968<br>His Malesty (USA) 1968 |  |